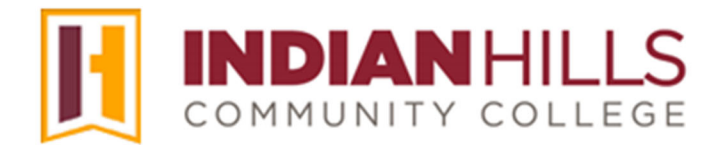

## Computer Tutorial: Submit an Assignment in MyHills

**Purpose:** To show students how to access and submit an assignment, as well as view instructor feedback for that assignment in MyHills.

Assignments can be found in course Learning Units or in the Assignments area of the course.

From within a Learning Unit, click the submission title of the assignment you wish to access. Note: This may be either combined or separate from the assignment instructions.

| • | MyHills Training: 🏫<br>Essentials                                               | Learning Unit 1                                                                                                    |
|---|---------------------------------------------------------------------------------|----------------------------------------------------------------------------------------------------|
|   | Course Home<br>Before You Begin<br>Syllabus and Schedule<br>Faculty Information | Essay: Instructions           Image: Play Research Paper: Instructions           Image: Play Research Paper: Instructions           Please follow the instructions in this document carefully to complete your research paper and submit in MyHills. See Course Schedule for due dates. |
| - | Assignments<br>Discussions<br>Zoom Meetings                                     | Essay<br>Submit your finished assignment in this area by the due date provided in the Course Schedule. Note: Be sure to<br>use the "Attach File" option to actually attach your file. Do not type in the "Submission" field. See the<br>assignment instructions for details.            |

The "Upload Assignment" page will open.

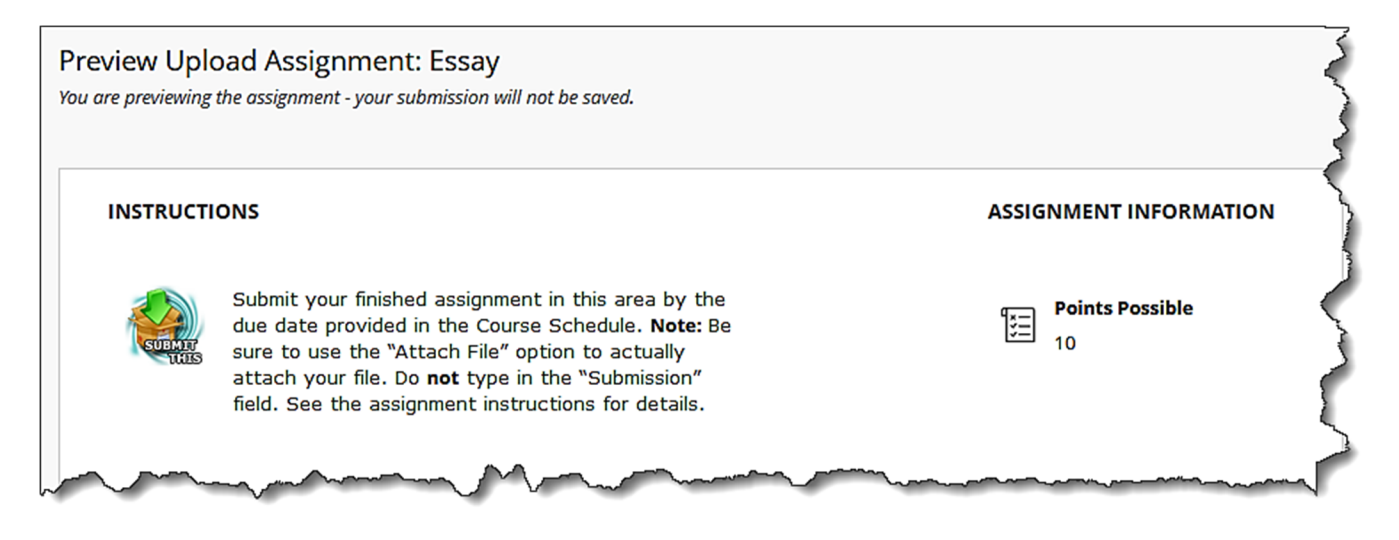

Note: Under "Assignment Information" you will find the "Name" of the assignment, the "Instructions," the "Due Date" (if one has been assigned), the "Points Possible" for the assignment, and links to "Assignment Files" (if applicable).

©Indian Hills Community College | www.indianhills.edu | Page 1 of 5

There are three areas available for Submission. Instructors usually require students to *attach* their assignments. Click "**Browse My Computer**," under "Assignment Submission," to locate the file that you would like to attach. Then, upload that file.

| Create Submission   |                    |                           |      |  |
|---------------------|--------------------|---------------------------|------|--|
| <u>Upload Files</u> |                    |                           |      |  |
| Attach Files        | Browse Local Files | Browse Content Collection | <br> |  |
| Add Comments        |                    |                           |      |  |

SUBMISSION

SUBMISSION

The name of the file you uploaded will appear under "File Name."

Note: For all files you submit, be sure the "File Name" begins with your last name, so that your professor will be able to distinguish your file from those of other students, and easily alphabetize submissions from all students. In this case, Janet Learner has named her file with her last name "learner," followed by the title of the assignment. If the assignment instructions require multiple files to be submitted, you may attach additional files in this area, as well.

| Create Submission |                    |                           |               |  |
|-------------------|--------------------|---------------------------|---------------|--|
| Upload Files      |                    |                           |               |  |
| Attach Files      | Browse Local Files | Browse Content Collection | <br>          |  |
| File Name         |                    | Link Title                |               |  |
| Iu01_video.pdf    |                    | learner_essay.pdf         | Do not attach |  |
|                   |                    |                           |               |  |
| Add Comments      |                    |                           |               |  |

If you would like to type an additional message to submit along with your attached file, click "Add Comments."

The "Add Comments" text box will open. You may type your message in this box. Only use this to type your assignment if your instructor *requires* you to do so. Do not paste entire essays or papers into this space. Large documents should be submitted using the "Attach File" option.

**Important**: In most cases, you will <u>not</u> type your assignment here, as most instructors will require you to "Attach" your assignment.

| <u>Upload Files</u>                                              |                    |                           |               |  |  |  |
|------------------------------------------------------------------|--------------------|---------------------------|---------------|--|--|--|
| Attach Fil                                                       |                    |                           |               |  |  |  |
|                                                                  | Browse Local Files | Browse Content Collection | 8             |  |  |  |
| Attached files                                                   |                    |                           |               |  |  |  |
| File Name                                                        |                    | Link Title                |               |  |  |  |
| 🗋 lu01_video                                                     | .pdf               | learner_essay.pdf         | Do not attach |  |  |  |
| Add Comments                                                     |                    |                           |               |  |  |  |
| Comments                                                         |                    |                           |               |  |  |  |
| For the toolbar, press ALT+F10 (PC) or ALT+FN+F10 (Mac).         |                    |                           |               |  |  |  |
| ₩ ~                                                              |                    |                           |               |  |  |  |
| This file will demonstrate my understanding of an essay outline. |                    |                           |               |  |  |  |

If you would like to save the assignment and continue working later, click "Save as Draft."

Note: You can delete the assignment prior to saving it by clicking "Cancel."

Note: The assignment is not submitted until you click "Submit." "Save as Draft" does <u>not</u> submit your assignment.

| You are previewing the assignment - your submission will not be saved. |
|------------------------------------------------------------------------|
| Cancel Save Draft Submit                                               |

©Indian Hills Community College | www.indianhills.edu | Page 3 of 5

If your instructor requires multiple submissions for an assignment, click "**Start New Submission**" at the bottom of the "Review Submission" page to begin the next submission.

After submitting your assignment, you may access the "Review Submission History" page, at any time, by clicking the title of the assignment.

| • | MyHills Training: 🔶                                                             | Learning Unit 1                                                                                                    |
|---|---------------------------------------------------------------------------------|----------------------------------------------------------------------------------------------------|
|   | Course Home<br>Before You Begin<br>Syllabus and Schedule<br>Faculty Information | Essay: Instructions          Image: Play Research Paper: Instructions         Image: Play Research Paper: Instructions         Please follow the instructions in this document carefully to complete your research paper and submit in MyHills. See Course Schedule for due dates. |
| - | Assignments<br>Discussions<br>Zoom Meetings                                     | Essay<br>Submit your finished assignment in this area by the due date provided in the Course Schedule. Note: Be sure to<br>use the "Attach File" option to actually attach your file. Do not type in the "Submission" field. See the<br>assignment instructions for details.       |

Note: You may also access the "Review Submission History" page from the "My Grades" area of your course. See the tutorial "Check My Grades" for more information.

| On the "Review Submission Histor | y" page, select "Assignment Details." |
|----------------------------------|---------------------------------------|
|----------------------------------|---------------------------------------|

| <                                  | > Co                                                                            | olumn                                                                                                    | Drop Box (Assignment) < >                                                                                                    |                                                                                                    |                                                                                                    |                                                                                                    |                                                                                                    |
|------------------------------------|---------------------------------------------------------------------------------|----------------------------------------------------------------------------------------------------|----------------------------------------------------------------------------------------------------|----------------------------------------------------------------------------------------------------|----------------------------------------------------------------------------------------------------|----------------------------------------------------------------------------------------------------|----------------------------------------------------------------------------------------------------|
| :                                  | 25.00 ou<br>Grade ba:<br>Due: Jun '<br>Calculate<br>View Att                    | it of 25 poi<br>sed on Hig<br>13, 2024<br>d Grade 2<br>empts                                                                                                    | nts Exempt<br>hest Score<br>5.00                                                                                                    |                                                                                                    |                                                                                                    |                                                                                                    |                                                                                                    |
| Manual Override                    | Colum                                                                           | n Details                                                                                                    | Grade History                                                                                                    |                                                                                                    |                                                                                                    |                                                                                                    |                                                                                                    |
|                                    |                                                                                 |                                                                                                    |                                                                                                    |                                                                                                    | Delete                                                                                                    | Last Attempt                                                                                                    | ✓ Go                                                                                                    |
| Date Submitted<br>Saved)           | l (or                                                                           | Value                                                                                                    | Feedback to Learner                                                                                                    | Grading<br>Notes                                                                                                    | Actions                                                                                                    |                                                                                                    |                                                                                                    |
| ) Jun 12, 2024 8:45<br>(Completed) | 5:59 PM                                                                         | 25.00                                                                                                    | Do these errors show up prior to your running the program? Or is it when it runs?                                                                                                    |                                                                                                    | View Attempt<br>Edit Grade                                                                                                    | Clear Attempt                                                                                                    | Ignore Attempt                                                                                                    |
|                                    | Manual Override<br>Date Submitted<br>Saved)<br>Jun 12, 2024 8:45<br>(Completed) | Image: Second Second | Column<br>Column<br>Column<br>Column<br>Calculated Grade 2<br>View Attempts<br>Manual Override<br>Column Details<br>Date Submitted (or Value<br>Value<br>Value<br>Column Details<br>Date Submitted (or Value<br>Column Details<br>Date Submitted (or Value<br>Column Details<br>Column Details<br>Colum | Column       Drop Box (Assignment) < >         Column       Drop Box (Assignment) < >         Calculated Calculated Grade       Exempt         Calculated Grade       Calculated Grade         View Attempts       View Attempts         Manual Override       Column Details         Grade History       Grade History         Date Submitted (or Saved)       Value         Feedback to Learner       Do these errors show up prior to your running the program? Or is it when it runs?         Dun 12, 2024 8:45:59 PM (Completed)       25.00 | Column       Drop Box (Assignment) < >         Column       Drop Box (Assignment) < >         Calculated Calculated Grade 25.00       Grade based on Highest Score<br>Due: Jun 13, 2024<br>Calculated Grade 25.00         Manual Override       Column Details         Grade History       Grade History         Date Submitted (or<br>Saved)       Value         Feedback to Learner       Grading<br>Notes         Do these errors show up prior to your running the program? Or<br>is it when it runs? | Column       Drop Box (Assignment) < >         25.00 out of 25 points       Exempt         Grade based on Highest Score       Grade based on Highest Score         Due: Jun 13, 2024       Calculated Grade 25.00         View Attempts       View Attempt         Date Submitted (or Saved)       Value         Feedback to Learner       Grading Notes         Actions       Do these errors show up prior to your running the program? Or is it when it runs?         View Attempt       Edit Grade         Edit Grade       Code at the section of the section of t | Column Drop Box (Assignment) < >   State 25.00 out of 25 points   Grade based on Highest Score   Due: Jun 13, 2024   Calculated Grade 25.00   View Attempts     Manual Override   Column Details   Grade History     Date Submitted (or Saved)   Value   Feedback to Learner   Saved)   View Attempt   Clear Attempt   Grading Notes   Jun 12, 2024 8:45:59 PM   25.00     Column Details     Clear Attempt   Edit Grade |

The "Assignment Details" section includes the assignment "Name," the "Due Date" (if one has been assigned), the "Assignment Instructions," and links to "Assignment Files" (if applicable).

Once your assignment has been graded, you can view your overall grade in the "GRADE" box on the right side of the "Review Submission History" page.

Note: One or more "Attempt" boxes will be located below the "GRADE" box. "ATTEMPT" boxes show you the number of points you received for each attempt you submitted. They do not reflect your overall grade for the assignment.

If your instructor left you feedback for the assignment, it will be visible in the "Feedback to Learner" area under "Grader Feedback."

Congratulations! You now know how to access and submit an assignment, as well as view instructor feedback for that assignment in MyHills!

— Office of Online Learning<sup>-</sup>

Looking for more computer tutorials? Please visit: <u>www.indianhills.edu/tutorials</u>.

For further assistance on this topic or other technical issues, please contact the **IT Help Desk Phone:** (641) 683-5333 | **Email:** <u>helpdesk@indianhills.edu</u> | **Web:** <u>www.indianhills.edu/helpdesk</u>